給水装置工事しゅん工検査申込の電子申請方法について

 とっとり電子申請サービス(倉吉市)のページの検索キーワードに、「給水装置工事しゅん工検 査申込」と入力して検索。
 ※操作方法についてはサイト内のマニュアルをご確認ください。

🞴 ログイン 🔒 倉吉市 電子申請サービス (試験) 利用者登録 🏩 申請団体選択 🔂 申請書ダウンロード > 手続き申込 > 申込内容照会 > 職責署名検証 手続き申込 内容を入力する ● 手続き選択をする メールアドレスの確認 🔷 申し込みをする 検索項目を入力(選択)して、手続きを検索してください。 類義語検索を行う 検索キーワード 給水装置工事しゅん工検査申込 利用者選択 個人が利用できる手続き 法人が利用できる手続き 絞り込みで検索する > 五十音で探す >

| 手続き一覧                                                |            |  |  |  |
|------------------------------------------------------|------------|--|--|--|
| 2024年10月04日 13時33分 現在                                |            |  |  |  |
| <b>並び替え</b> (受付開始日時 降順 ▼ <b>表示数変更</b>                | 20件ずつ表示  ▼ |  |  |  |
|                                                      | 1          |  |  |  |
| 給水装置工事しゅん工検査申込4                                      |            |  |  |  |
| 開始しました                                               | ←選択        |  |  |  |
| 受付開始日時 2024年10月01日00時00分<br>受付終了日時 2025年06月20日00時00分 |            |  |  |  |

2. 利用者ID及びパスワードを入力してログイン

※利用者登録されていない方は登録をお願いいたします。
利用者登録方法についてはサイト内の「利用者登録をされる方こちら」をご確認ください。

| 会 倉吉市電子申請サービス(試験)                                  |                                                                       |                        |  |  |  |
|----------------------------------------------------|-----------------------------------------------------------------------|------------------------|--|--|--|
| <b>些</b> 申請団体選択                                    | 申請書ダウンロード                                                             |                        |  |  |  |
| > 手続き申込 > 申                                        | <sup>3</sup> 込内容照会 > 職責署名検証                                           |                        |  |  |  |
|                                                    | 手続き申込                                                                 |                        |  |  |  |
| 利用者ログイン                                            |                                                                       |                        |  |  |  |
| 手続き名                                               | 給水装置工事しゅん工検査申込5                                                       |                        |  |  |  |
| 受付時期                                               | 2024年8月20日0時00分 ~ 2026年8月20日0時00分                                     |                        |  |  |  |
|                                                    | この手続きは利用者登録せずに、利用することはできません。<br>利用者登録した後、申込みをしてください。<br>利用者登録される方はこちら |                        |  |  |  |
| 既に利用者登録がお                                          | 済みの方                                                                  |                        |  |  |  |
| 利用者IDを入力してののののののでは、そのののののののののののののののののののののののののののののの | 利用者IDを入力してください          000000000000000000000000000000000000          |                        |  |  |  |
| パスワードを入力し                                          | てください                                                                 |                        |  |  |  |
| ○○○○○○○○○○○○○○○○○○○○○○○○○○○○○○○○○○○○               |                                                                       |                        |  |  |  |
| メールアドレスを変更した場合は、ログイン後、利用者情報のメールアドレスを変更ください。        |                                                                       |                        |  |  |  |
|                                                    | [<br>ログイン >)                                                          | <u> ペワードを忘れた場合はこちら</u> |  |  |  |

3. 各項目を入力、ファイルを添付をして「確認にすすむ」をクリック。

| 音 倉吉市 🕯                       | 電子申請サー                    | ビス(試験)         | <ul> <li>ログアウト</li> <li>利用者情報</li> </ul> |
|-------------------------------|---------------------------|----------------|------------------------------------------|
| 😫 申請団体選択 🕻                    | 申請書ダウンロード                 |                |                                          |
| > 手続き申込 > 申                   | 心内容照会 > 委任内容照会            | <u><u></u></u> |                                          |
|                               | 手続き                       | 中込             |                                          |
| <b>Q</b> 手続き選択をする             | メールアドレスの確認                | 内容を入力する        | 🔷 申し込みをする                                |
| 過去の申込から入力値を自動設定する             |                           |                |                                          |
| 申込                            |                           |                |                                          |
|                               |                           |                |                                          |
| 選択中の手続き名: 給水装                 | 置工事しゅん工検査申込5              |                | 問合せ先 <b>+開く</b>                          |
| 受付番号必須                        |                           |                |                                          |
| 給水装置工事申込時に通知の<br>第 1234       | Dあった、受付番号を入力してくださ         | <i>ل</i> ۱.    |                                          |
| 受付日 必須                        |                           |                |                                          |
| 給水装置工事申込後に通知の<br>20240911     | のあった、受付日を選択してください。        | 0              |                                          |
| 給水裝置所在地。必须                    |                           |                |                                          |
| 倉吉市 以降を入力してくた<br>倉吉市<br>葵町123 | ະວັເາ.                    |                |                                          |
| 申込者氏名 必須                      |                           |                |                                          |
| 給水装置工事の申込者を入た<br>氏 水道         | つしてください。※使用者ではありま<br>名 一郎 | せん。            |                                          |
| 着工日 必須                        |                           |                |                                          |
| 給水装置工事設計書に記載の<br>20240916     | の着工日と同日及び、承認日以降であ         | ることををご確認ください。  |                                          |

| 給  | 水装置工事設計書に記載のしゅん工日と同日であることをご確認ください。 |
|----|------------------------------------|
| :  | 20241001                           |
| Ŧ  | 水器口径。必須                            |
| 量  | 水器口径を選択してください。                     |
|    | 量水器無し                              |
| -  | 2 13mm                             |
|    | 20mm                               |
|    | 25mm                               |
|    | 40mm                               |
|    | 50mm                               |
|    | 75mm                               |
|    | _ 100mm                            |
| _  |                                    |
| =  |                                    |
| 重  | 水器が無い場合は人力不要です。人力例:123-4567        |
|    | 123-4567                           |
| 指  | 定給水裝置工事事業者 必須                      |
| 指定 | 総水装置工事事業者名を入力してください。(代表者名は不要)      |
| Г  |                                    |
| -  |                                    |
| 指  |                                    |
| 指》 | E結水装直上事事業者の所任地を入力してくたさい。<br>       |
| 1  | 吉市叩笑町125-450/                      |
| 検  | 查希望日時 必須                           |
| 検  | 査希望日時を入力してください。<br>請日の3日後から指定可能です。 |
| ご  | 希望に沿えない場合はこちらより日程調整のご連絡をいたします。     |

# ↓クリックするとファイル選択画面に移行

| 給水装置工事設計書 添付ファイル 必須                                                                                                    |
|----------------------------------------------------------------------------------------------------|
| 給水装置工事設計書(規程様式3号の2)を添付してください。<br>(平面図、公道部平面図、公道部断面図、位置図等も含む)<br>注1:ファイル形式はPDFとし、1ファイルにまとめて添付してください。<br>注2:印刷したもの(原本)を検査当日に現地で検査員へ提出してください。                                                                                                    |
| 給水装置工事設計書.pdf                                                                                                    |
| 工事状況写見 添付ファイル 必須                                                                                                    |
| <ul> <li>下記のうち該当するものを添付してください。</li> <li>1.給水管分岐及び布設状況写真(様式-6ア)</li> <li>2.量水器設置状況写真(様式-67)</li> <li>3.埋設表示ピン設置状況写真(様式-6ウ)</li> <li>4.水圧試験状況写真(適宜様式)</li> <li>5.埋設表示シート設置状況写真(適宜様式)</li> <li>6.敷地内水道管布設状況写真(適宜様式)</li> <li>7.屋内水道管布設状況写真(適宜様式)</li> <li>8.給水方式切替え状況写真(適宜様式)</li> <li>9.受水槽設置状況写真(適宜様式)</li> <li>10.特殊器具設置状況写真(適宜様式)</li> <li>注1:ファイル形式はPDFとし、1ファイルにまとめて添付してください。</li> <li>注2:印刷したもの(原本)を検査当日に現地で検査員へ提出してください。</li> </ul> |
| 写真.pdf                                                                                                    |
| 水圧試験チャート新に添付ファイル                                                                                                    |
| 水圧試験チャート紙をカラースキャンしたものを添付してください<br>カラースキャンができない等により添付ができない場合は検査時に持参してください。<br>注1:ファイル形式はPDFとし、1ファイルにまとめて添付してください。<br>注2:印刷したもの(原本)を検査当日に現地で検査員へ提出してください。                                                                                                    |
| 水圧試験チャート紙.pdf                                                                                                    |
| その他                                                                                                    |
| その他必要なものがあれば添付してください。<br>(例)各種誓約書・受水槽設置台帳、量水器一覧、水理計算書 等<br>注1:ファイル形式はPDFとし、1ファイルにまとめて添付してください。<br>注2:印刷したもの(原本)を検査当日に現地で検査員へ提出してください。<br>注3:占用工事完了届に必要な写真等(2部)は検査員へ提出してください。<br>注4:給水申込及び水道使用状況変更届については、窓口、郵送、FAX及び電子申請にてお願い致します。                                                                                                    |
| 量水器一覧.pdf                                                                                                    |

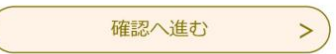

## 4. ファイルの添付方法

「ファイル選択」をクリックして、添付するファイルを選択。
 ※ファイルはPDFとし、複数の場合は一つにまとめて添付してください。
 ②「添付する」をクリックして添付完了。

③「入力へ戻る」をクリックして申込ページへ戻る

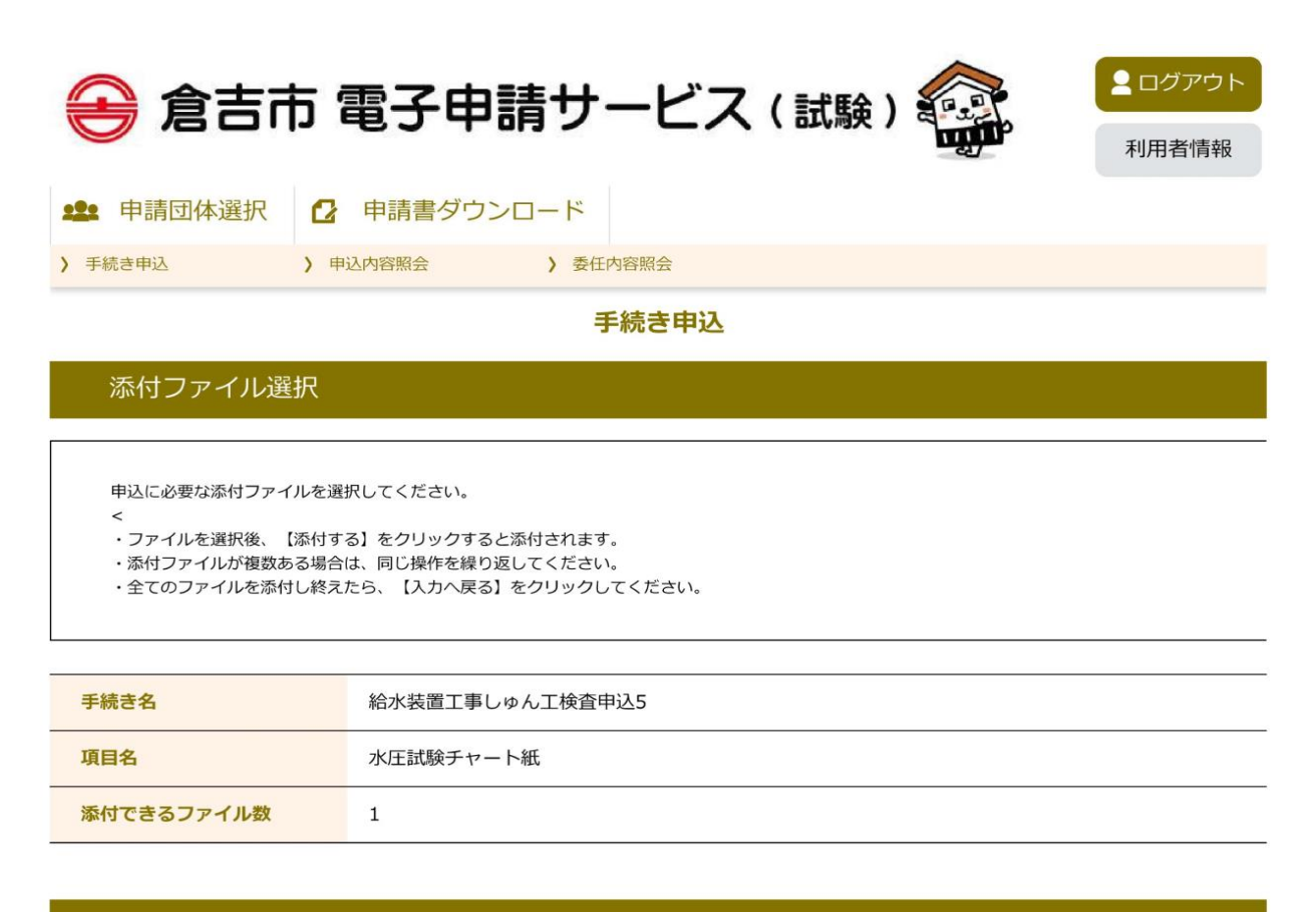

添付ファイル

ファイルを選択してください

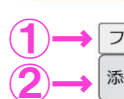

ファイルの選択 ファイルが選択されていません 添付する

3)→ (< 入力へ戻る

5. 各項目の入力、選択が完了後、内容を確認。内容に間違いなければ「申込む」をクリック。 以上で申請完了です。

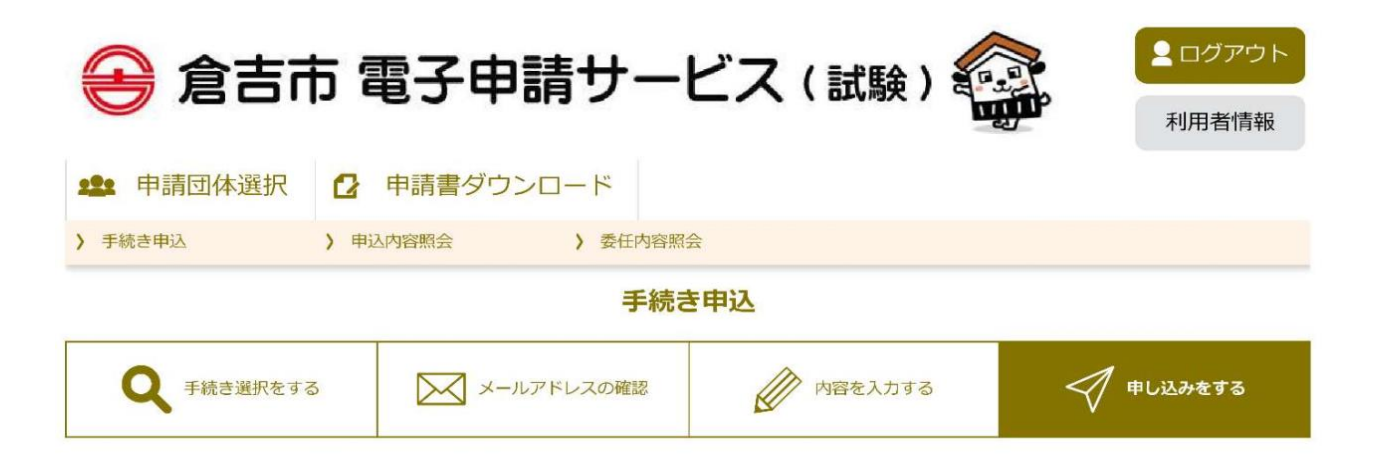

申込確認

# まだ申込みは完了していません。

※下記内容でよろしければ「申込む」ボタンを、修正する場合は「入力へ戻る」ボタンを押してください。

給水装置工事しゅん工検査申込5

| 受付番号               | 第1234号             |
|--------------------|--------------------|
| 受付日                | 2024年09月11日        |
| 給水裝置所在地            | 倉吉市葵町123           |
| 申込者氏名              | 水道一郎               |
| 着工日                | 2024年09月16日        |
| しゅん工日              | 2024年10月01日        |
| 量水器口径              | 13mm               |
| 量水器番号              | 123-4567           |
| 指定給水装置工事事業者        | 倉吉水道有限会社           |
| 指定給水装置工事事業者所在<br>地 | 倉吉市葵町123-4567      |
| 検査希望日時             | 2024年11月28日 16時00分 |
| 給水裝置工事設計書          | 給水裝置工事設計書.pdf      |
| 工事状況写真             | 写真.pdf             |
| 水圧試験チャート紙          |                    |
| その他                |                    |
| <                  | 入力へ戻る 申込む >        |

※PDFファイルは一度パソコンに保存してから開くようにしてください。

申込完了日より3日程度(休業日を除く)で受理確認メールが届きます。
 受理確認メールにはしゅん工検査等についてのご案内が記載されていますのでご確認ください。
 ※「PDFファイルを出力する」をクリックして、申請内容を保存できます。

#### 申込完了

給水装置工事しゅん工検査申込5の手続きの申込を受付しました。

|      | <b>申込みが完了しました。</b><br>下記の整理番号を記載したメールを送信しました。         |    |
|------|-------------------------------------------------------|----|
|      | メールアドレスが誤っていたり、フィルタ等を設定されている場合、<br>メールが届かない可能性がございます。 |    |
| 整理番号 | 930446213658                                          | 00 |

整理番号は、今後申込状況を確認する際に必要となる大切な番号です。 申込状況は、利用者ログインを行い申込内容照会から確認して下さい。

なお、内容に不備がある場合は別途メール、または、お電話にてご連絡を差し上げる事があります。

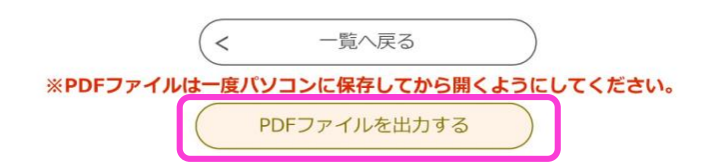

- 7. しゅん工検査当日について
  - ・申請時に添付したすべてのファイル(下記)の印刷物、または原本を検査員に提出してく
    - ① 給水装置工事設計書
    - ② 工事状況写真
    - ③ 水圧試験チャート紙
    - ④ その他

※しゅん工検査申込書(様式第4号(第7条関係))は提出不要です

# 8. 申請内容に不備等があった場合は訂正依頼メールが届きますので、下記の手順で訂正をお願い

### 致します。

| とっとり電子申請サービス                       |
|------------------------------------|
|                                    |
| 手続き名:                              |
| 給水装置工事しゅん工検査申込5                    |
| 整理番号:979460708163                  |
|                                    |
| 訂正内容<br>・量水器設置状況写真(様式6-イ)を添付してください |

①とっとり電子サービスにログイン。申込内容照会を選択。

| 舎 倉吉市 電子申請サービス (試験) 🚳 💶 🕬 |                             |       |  |  |
|---------------------------|-----------------------------|-------|--|--|
| •                         | 27                          | 利用者情報 |  |  |
| <b>22</b> 申請団体            | 選択 2 申請書ダウンロード              |       |  |  |
| > 手続き申込                   | 申込內容照会 > 委任內容照会             |       |  |  |
|                           | 申込内容照会                      |       |  |  |
| 申込一覧                      |                             |       |  |  |
| キーワー                      | ドで探す                        |       |  |  |
| 整理番号                      | 手続き名                        |       |  |  |
| 申込日                       |                             |       |  |  |
|                           | 入力例) 2000年1月23日は20000123と入力 |       |  |  |
|                           | 検索                          |       |  |  |
| L<br>②訂正依頼の               | あった申請の「詳細」を選択               |       |  |  |
| 2024年10月04                | 4日 15時27分 現在                |       |  |  |
| 並び替え                      | 申込日時 降順 ▼ 表示数変更 20件ずつ表示 ▼   |       |  |  |

| _            |                     | 1        |               |      |     |
|--------------|---------------------|----------|---------------|------|-----|
| 整理番号         | 手続き名                | 問い合わせ先   | 申込日時          | 処理状況 | 操作  |
| 979460708163 | 給水装置工事しゅん工検査申<br>込5 | 倉吉市上下水道局 | 2024年10月4日15時 | 処理待ち | 詳細> |

## ③申込内容照会ページから「修正する」を選択して依頼のあった箇所を訂正。

### 申込内容照会

# 申込内容を確認してください。

申込詳細

| 手続き名 | 給水装置工事しゅん工検査申込5                               |  |
|------|-----------------------------------------------|--|
| 整理番号 | 979460708163                                  |  |
| 処理状況 | 処理待ち                                          |  |
| 処理履歴 | 2024年10月4日15時23分 メール送信<br>2024年10月4日15時20分 申込 |  |

#### 伝達事項

| 日時   | 内容          |          |
|------|-------------|----------|
|      | 伝達事項はありません。 |          |
| 申込内容 |             | 日 申込内容印刷 |

#### 受付番号 第1234号 受付日 2024年09月11日 給水装置所在地 倉吉市葵町123 申込者氏名 水道一郎 着工日 2024年09月16日 しゆん工日 2024年10月01日 量水器口径 13mm 量水器番号 123-4567 指定給水装置工事事業者 倉吉水道有限会社 指定給水裝置工事事業者所在 倉吉市葵町123-4567 地 検査希望日時 2024年11月28日 16時00分 給水装置工事設計書 給水装置工事設計書.pdf 工事状況写真 <u>写真.pdf</u> 水圧試験チャート紙 その他

| ※確認後、 | 必ずブラウサ | を閉じてく | ださい。   |          |       |
|-------|--------|-------|--------|----------|-------|
| ※申込んだ | 内容を修正す | る場合は、 | 【修正する】 | ボタンを選択して | ください。 |

| < | 一覧へ戻る        |                    |                       | 再申込する       | > |
|---|--------------|--------------------|-----------------------|-------------|---|
|   | 修正する         | >)                 |                       | 取下げる        | > |
|   | ※PDFファイルは一度) | マリコンに保存<br>PDFファイル | <b>してから開</b><br>を出力する | くようにしてください。 |   |

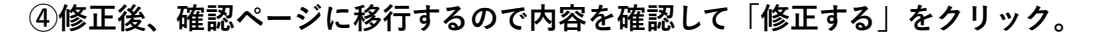

### 申込内容照会

申込変更確認

|                    | 以下の内容で修正してよろしいですか?                            |
|--------------------|-----------------------------------------------|
| 手続き名               | 給水装置工事しゅん工検査申込5                               |
| 整理番号               | 979460708163                                  |
| 処理状況               | 処理待ち                                          |
| 処理履歴               | 2024年10月4日15時23分 メール送信<br>2024年10月4日15時20分 申込 |
| 申込内容               |                                               |
| 受付番号               | 第1234号                                        |
| 受付日                | 2024年09月11日                                   |
| 給水装置所在地            | 倉吉市葵町123                                      |
| 申込者氏名              | 水道 一郎                                         |
| 着工日                | 2024年09月16日                                   |
| しゅん工日              | 2024年10月01日                                   |
| 量水器口径              | 13mm                                          |
| 量水器番号              | 123-4567                                      |
| 指定給水裝置工事事業者        | 倉吉水道有限会社                                      |
| 指定給水装置工事事業者所在<br>地 | 倉吉市葵町123-4567                                 |
| 検査希望日時             | 2024年11月28日 16時00分                            |
| 給水装置工事設計書          | 給水裝置工事設計書.pdf                                 |
| 工事状況写真             | 写真.pdf                                        |
| 水圧試験チャート紙          |                                               |

|   |       | and the second second second |   |
|---|-------|------------------------------|---|
| < | 入力へ戻る | 修正する                         | > |

量水器一覧.pdf

その他